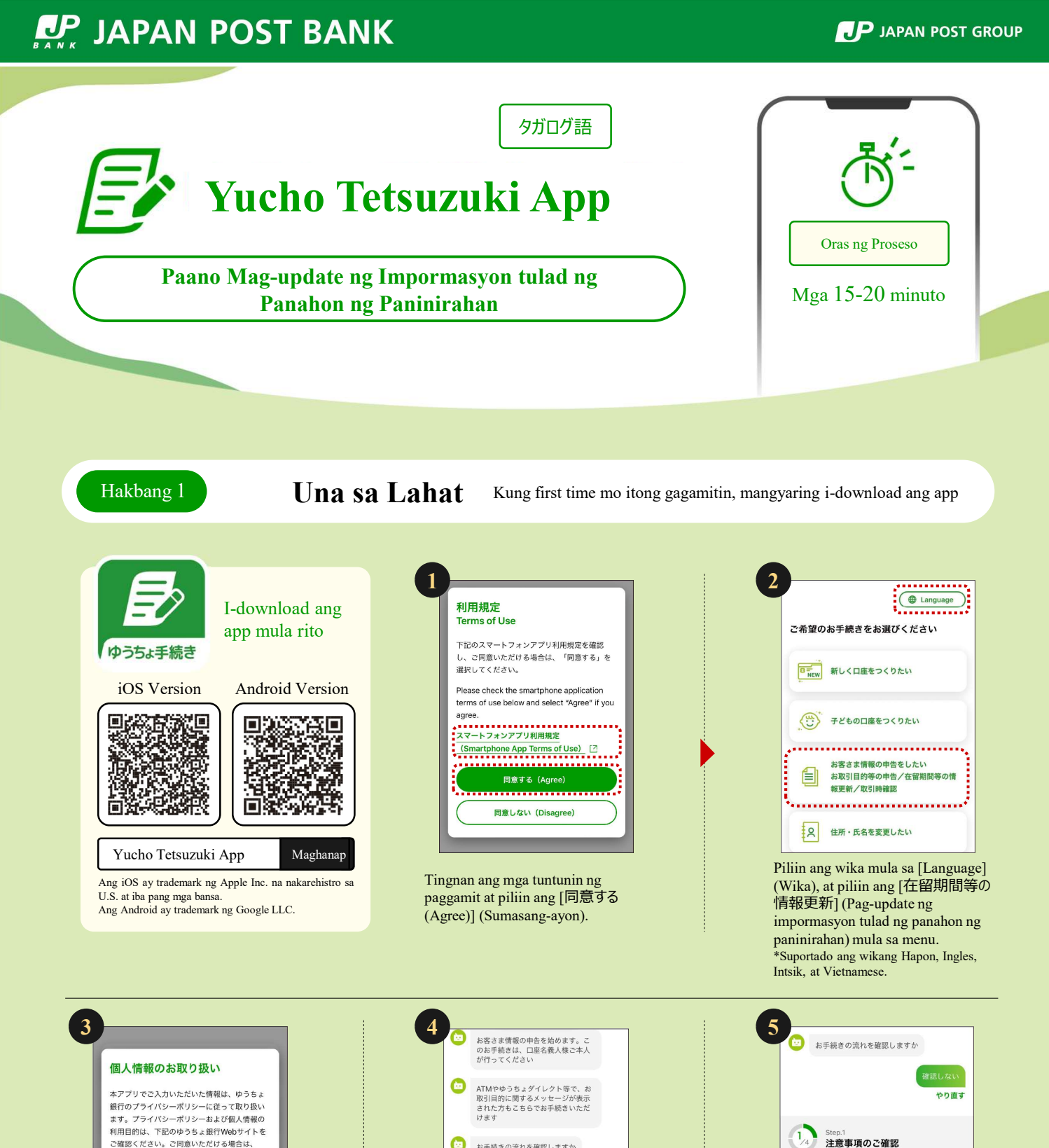

 同意しない ・・・・・ 暗証番号を再登録したい Tingnan kung paano pangangasiwaan ang personal na impormasyon at piliin

ang [同意する] (Sumasang-ayon).

「報のお取り扱いについて [2]

同意する

「同意する」を選択してください。

Kung gusto mong makita ang daloy ng proseso, piliin ang [確認する] (Tingnan). Kung hindi mo kailangang tingnan, piliin ang [確認しない] (Hindi titingnan).  

 Step1

 注意事項のご確認

 シ
 お手税を前に注意事項をご確認くだ さい

 注意事項を確認する

 Pillin ang [注意事項を確認する] (Tingnan ang mga paalala) at tingnan

ang mga paalala.

Pagkatapos, magpatuloy sa Hakbang 2.

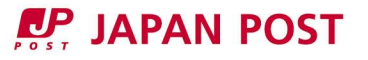

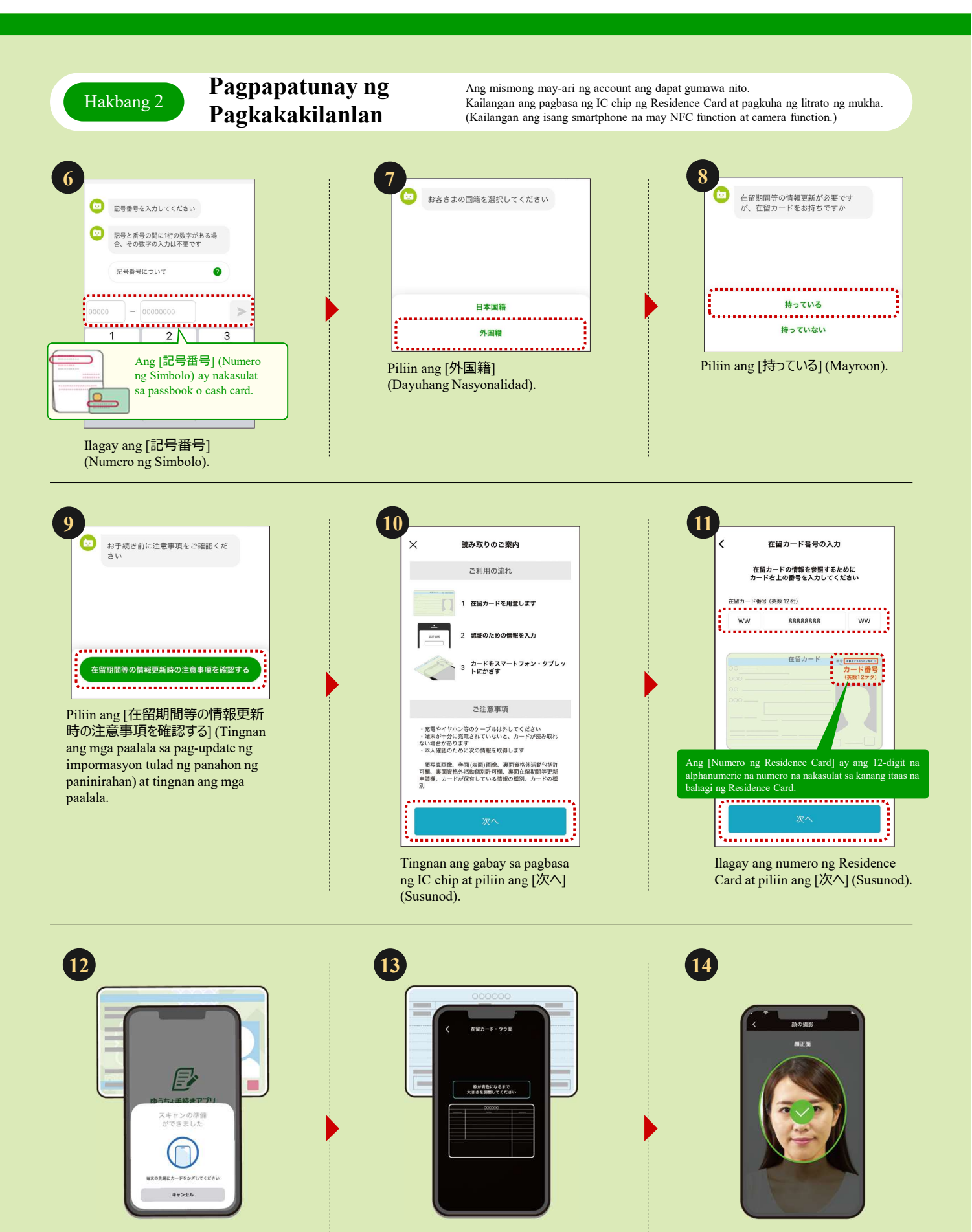

Basahin ang IC chip ng Residence Card gamit ang smartphone.

\*Kung hindi mabasa ang IC chip, subukang ilipat ang posisyon ng smartphone at subukan muli. resulta ng pagkuha ng litrato. (Ang camera ay magbubukas.)

Kumuha ng litrato ng likod ng

Residence Card at suriin ang

Pagkuha ng litrato ng mukha (ang camera ay magbubukas).

Pagkatapos, magpatuloy sa Hakbang 3.

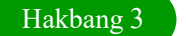

## Paglagay ng Impormasyon ng Residence Card.

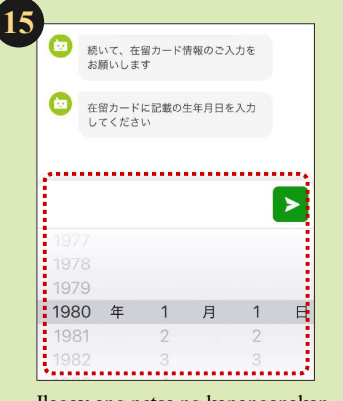

Ilagay ang petsa ng kapanganakan.

\*Kung ang impormasyong inilagay sa (15)-(20) ay hindi tugma sa resulta ng pagbasa ng Residence Card, hindi maaaring magpatuloy sa proseso (Kung hindi tama ang pagbasa ng impormasyon ng Residence Card, tingnan ang kanang ibaba.).

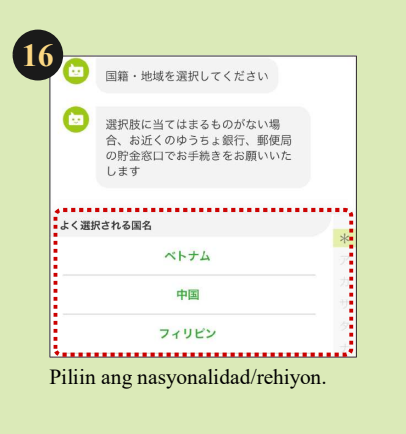

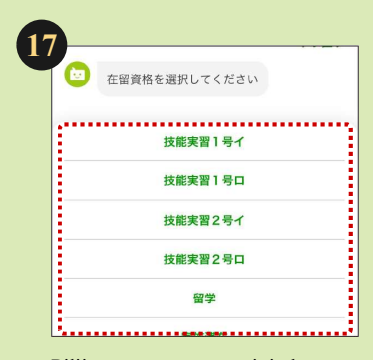

Piliin ang status ng paninirahan.

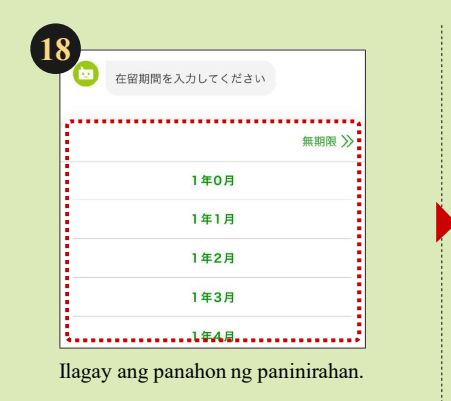

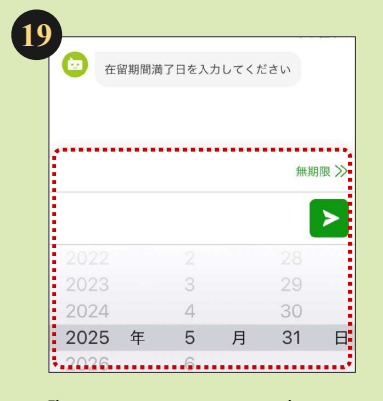

Ilagay ang petsa ng pag-expire ng panahon ng paninirahan.

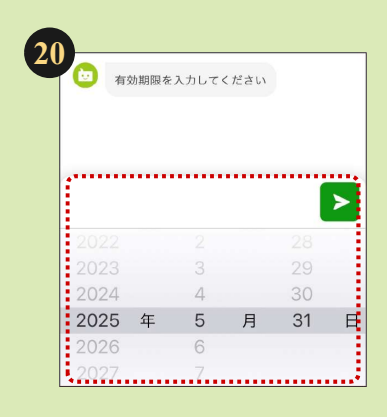

Ilagay ang petsa ng pagkawala ng bisa.

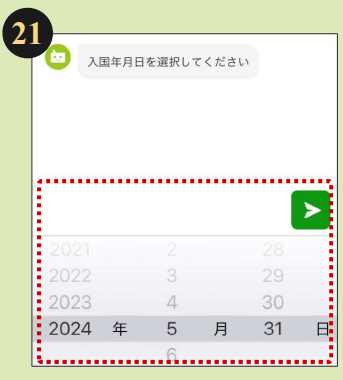

Ilagay ang petsa ng pagpasok sa bansa.

## Kung hindi tama ang pagbasa ng impormasyon ng Residence Card

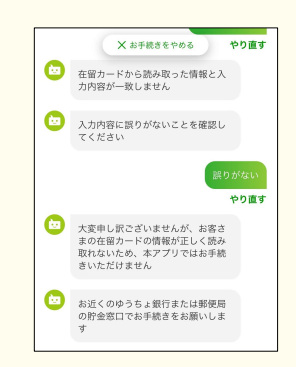

Kung ang impormasyong nabasa mula sa Residence Card ay hindi tugma sa inilagay na detalye, hindi maaaring magpatuloy sa proseso gamit ang app na ito. Mangyaring pumunta sa pinakamalapit na branch ng Japan Post Bank o sa savings counter ng post office para sa proseso.

## Pagkatapos, magpatuloy sa Hakbang 4.

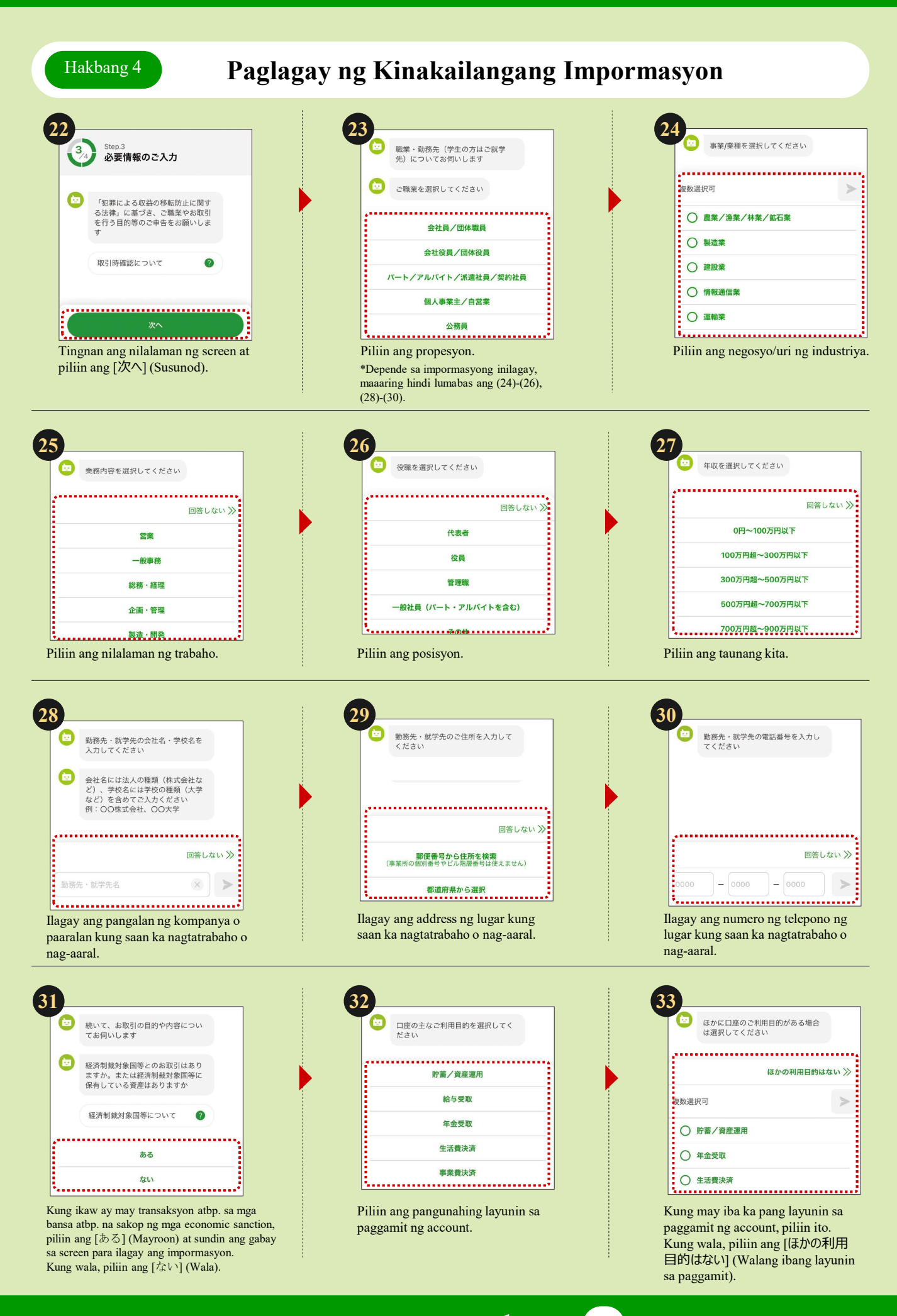

Pagkatapos, magpatuloy sa 34,

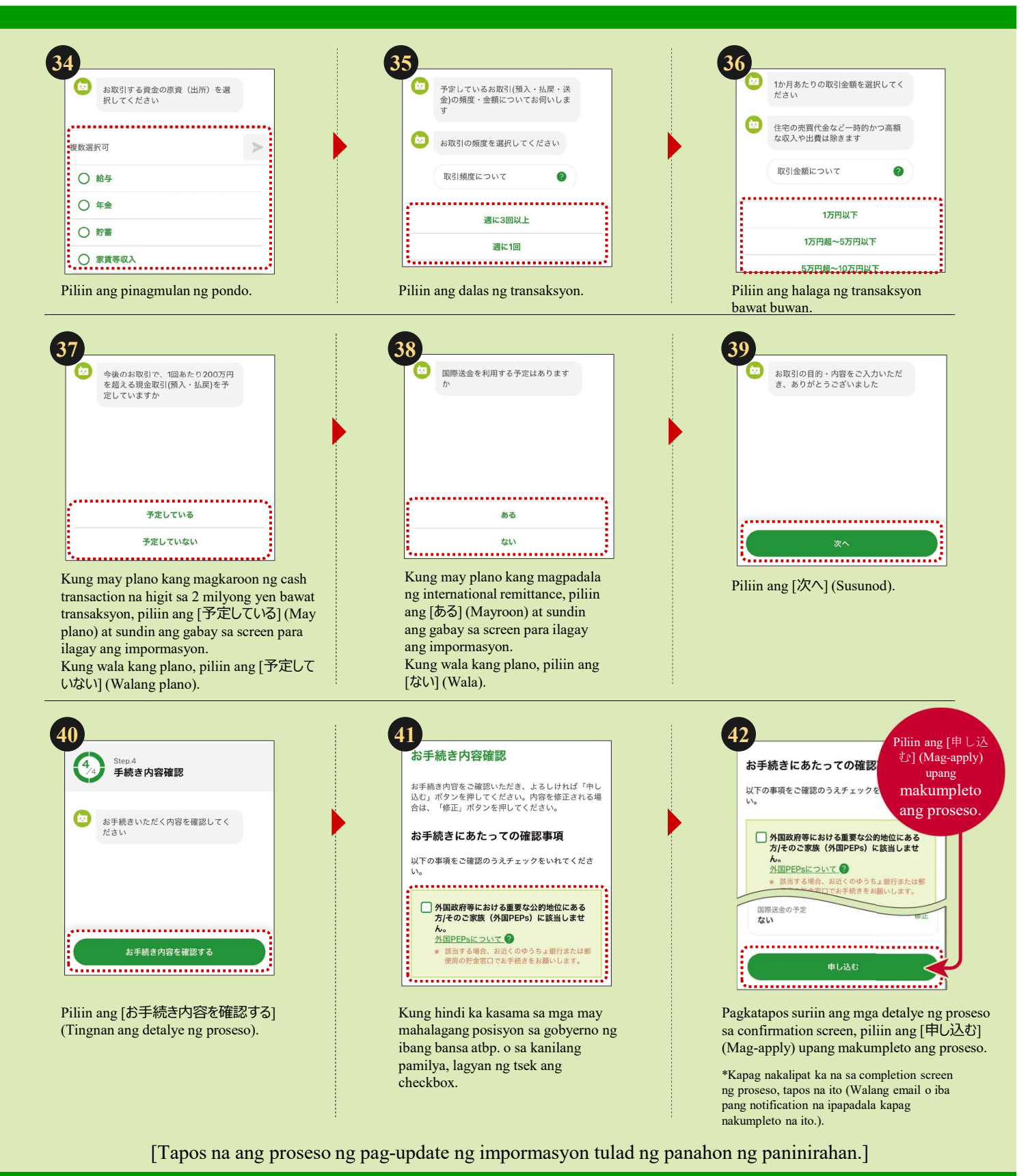

## Para sa mga katanungan, bumisita rito

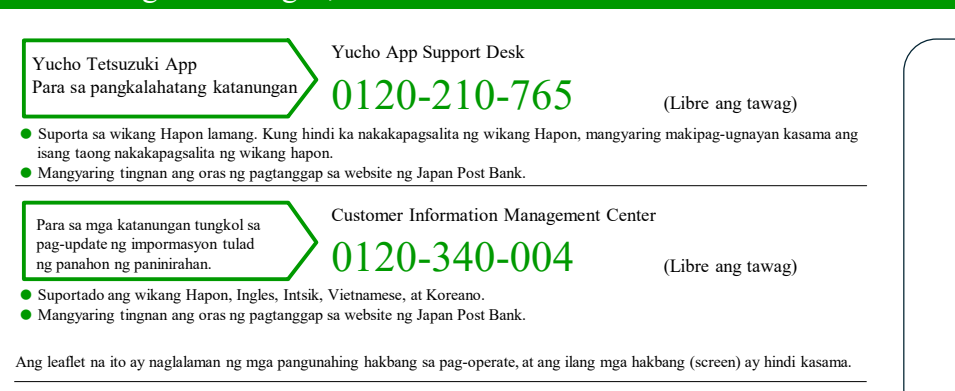

Ang post office ay isang banking agent na nangangasiwa ng mga produkto at serbisyo ng Japan Post Bank. https://www.jp-bank.japanpost.jp/